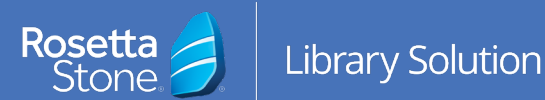

## Instrucciones para el inicio de sesión en la App móvil

- Abre el icono del App Store en tu dispositivo móvil.
- 2. Busca **Rosetta Stone**.
- 3. Descarga **Rosetta Stone: Aprende** idiomas.
- 4. **NO** se debe ejecutar la aplicación una vez instalada.
- 5. A continuación, abre tu navegador de Internet.
- Entra en el sitio web de tu biblioteca y localiza el portal de acceso de Rosetta Stone.
- En la pantalla de inicio de sesión, introduce tu correo electrónico, contraseña y el idioma que deseas aprender.
- 8. Haz clic en Sign In. —
- En la página de destino, hacer clic en \_\_\_\_\_
  Launch Rosetta Stone Foundations.
- El programa de aprendizaje se lanzará – –
  automáticamente desde la aplicación de
  Rosetta Stone.

## ¡Lo lograste! ¡Feliz aprendizaje!

Para más información, por favor contacta con un miembro del personal de tu biblioteca.

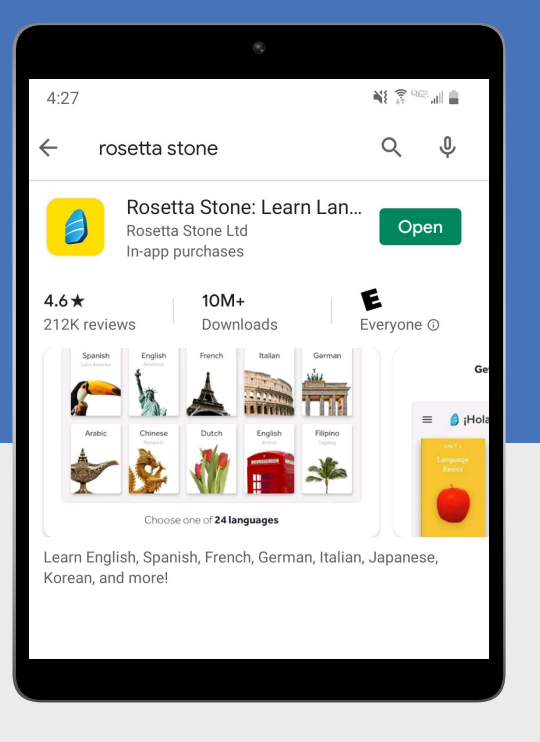

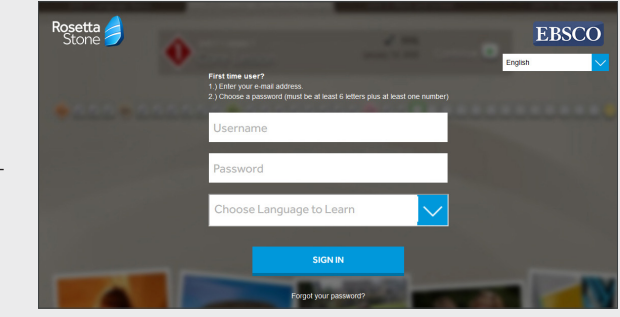

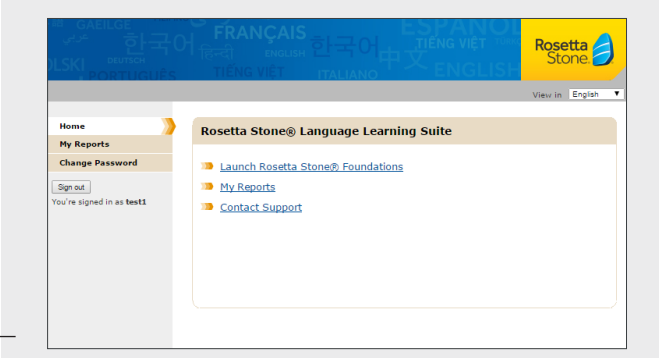

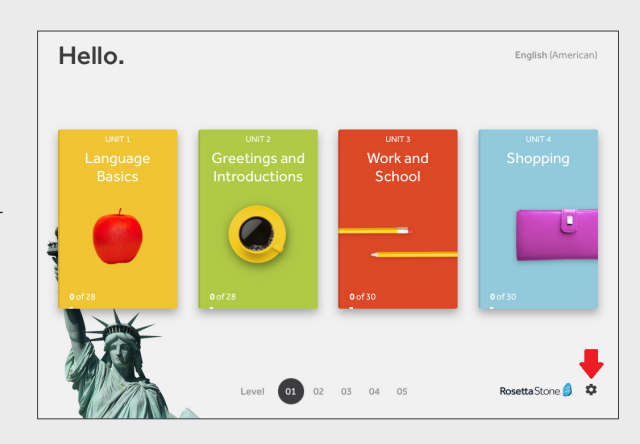